## StarTech Prolific USB-to-serial Adapter Not Working with exacqVision

Using a StarTech USB-to-serial adapter with a Prolific (PL2303) chipset and StarTech drivers can prevent the serial port on an exacqVision server to remain open on Windows-based exacqVision servers. The port will report an OPEN status for less than a second before changing to UNAVAILABLE.

This occurs when exacqVision receives an ASCII control character **0x04** after the user clicks Apply in exacqVision Client. This control character causes exacqVision to close the port, as 0x04 represents **End of Transmission**. It is assumed that the StarTech drivers are sending this control character.

The solution is to use Prolific's reference drivers. To do this, complete the following steps:

- 1. Download the drivers from http://prolificusa.com/pl-2303hx-drivers/.
- 2. Unzip the file.
- 3. Uninstall any other drivers that have previously been installed for the USB-toserial adapter.
- 4. Unplug the adapter from the exacqVision server's USB port.
- 5. Restart the system.
- 6. Install the downloaded Prolific reference drivers.
- 7. Plug the serial adapter back in to the USB port on the exacqVision server.
- 8. Verify that Windows installs the drivers successfully by watching the messages in the Windows System Tray. COM port assignment might also be displayed during this time; if so, take note of the COM number.
- 9. Click Start and type services.msc.
- 10. Find the exacqVision Server service. Right-click it and choose Restart.
- 11. Launch exacqVision Client and open the **Serial Ports page**. Configure the new port as needed.
- 12. Click Apply. This port should now remain **OPEN**.

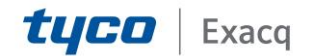